# ENROLLMENT

This documentation describes the steps to enroll a student

#### 🖀 Computer Centre, University of 🗙 🕂 Ō 🖻 🕁 🛊 🛃 🔲 🍘 Paused ← → C 🌲 exams.keralauniversity.ac.in 🔓 Gmail 💶 YouTube 🛕 Maps 🚷 New Tab 🔇 in.search.yahoo.com UNIVERSITY OF KERALA കേരള സർവകലാശാല Examinations Re-accredited by NAAC with A++ Grade Home Enrolment Student College University Staff Result Analysis Results Index Card Downloads People About us SLCM Latest Updates Scheme-2020 admission 2018 Scheme- 2019 admission) Exam and BTech mportant Links Hall Tickets of Eighth Semester Five Year MBA(Integrated)(2015 Scheme - Regular and supplementary) Degree Examinations November2023 A What's New Announcement Hall tickets of Fourth Semester MBA Regular(2020 Scheme-2021 Admission) & Supplementary(2020 Scheme-2020 admission,2018 Scheme-2019 admission) Exam A Notifications A Exam Fees A Time Table » Read Mor A Press Release A Courses University of Kerala conducts thousands of examinations in hundreds of different courses in two sessions every year. University examinations are A Colleges conducted in more than 250 affiliated colleges spread in Thiruvananthapuram, Kollam, Alappuzha and some parts of Pathanamthitta districts. The website provides a single window online facility for every candidate of the University for pre-examinations enrollment, registration to University examinations and A Research getting the scores in the examinations. Colleges can submit details of candidates for examination registration and download hall tickets online through this A Admissions portal. Result analysis feature of the site provides a quick and easy way for comparing the course wise and college wise performance of candidates in A Computer Centre University examinations. Availability of an extensive resources of downloads related to different online procedures, several forms connected with examinations, fee details of different courses makes this website highly useful and user friendly to candidates and colleges alike. A Online Verification A Contact Us • 27°C ∧ 🚱 🎜 ENG 🔅 Φ) 🗈 8:19 PM 🥑 🗉 🔉 🧮 🕑 😔 💆 🔳 🚺 📬 D Search

### Site: http://www.exams.keralauniversity.ac.in

From home page Click on the link "Enrollment".

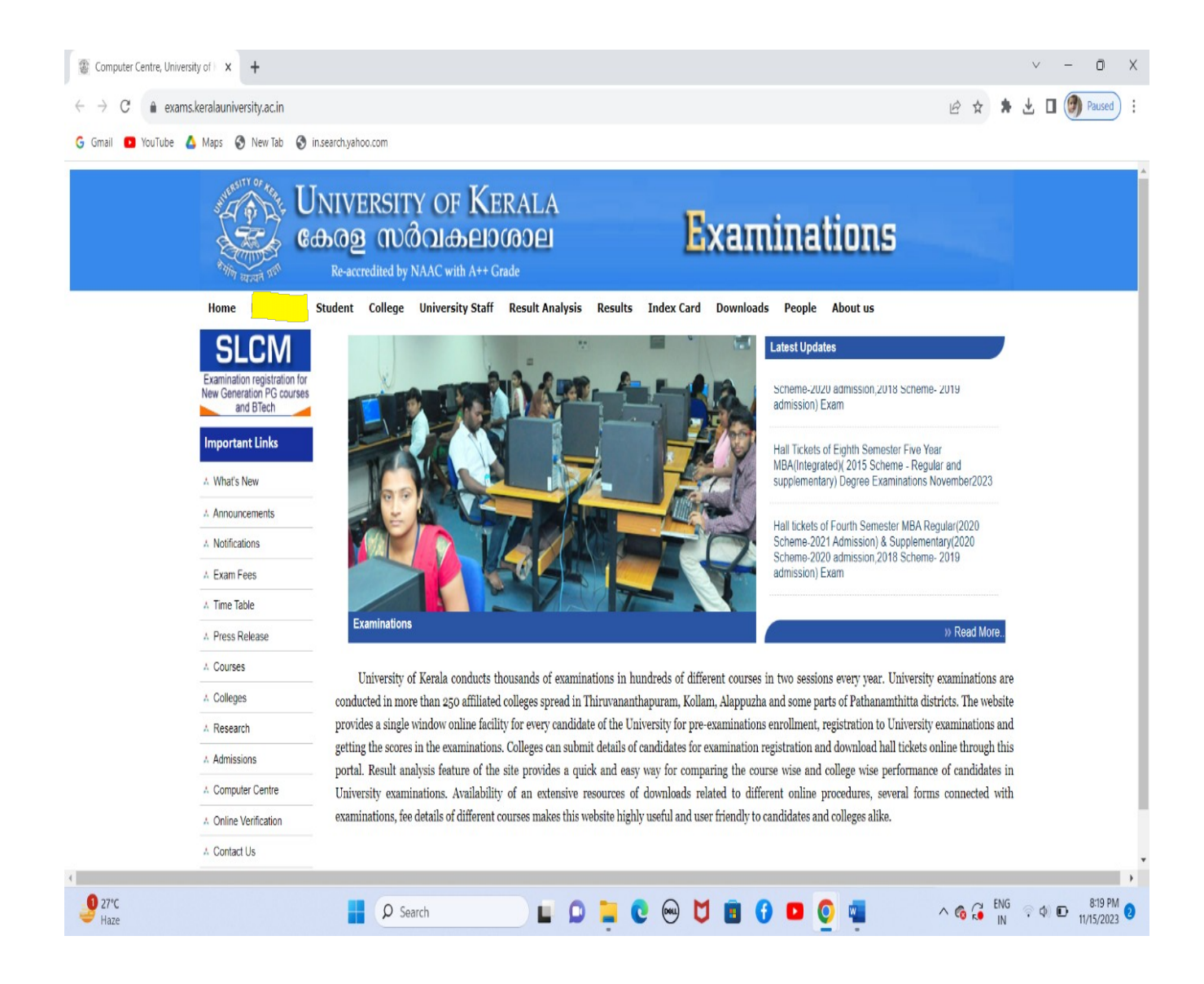

Now a page will be displayed as follows

| A reaction of a registration of a registration registration registration regis                   | Smail D YouTube | Mans ( New Tab ( in)                 | search vahon rom                                                                                                    |                      |
|----------------------------------------------------------------------------------------------------|-----------------|--------------------------------------|----------------------------------------------------------------------------------------------------|----------------------|
| <text></text>                                                                                                    |                 | R Him and Al                         | Re-accredited by NAAC with A++ Grade                                                                                                    | ione                 |
| <section-header><section-header>         Support       Conservation         A reduction registration registration registr</section-header></section-header> |                 | Home Enrolment S                     | tudent College University Staff Result Analysis Results Index Card Downloads People                                                                                                    | About us             |
| Instruction For Enrolment   A What's New   A Announcements   A Announcements   A Montications   A Exam Fees   A Time Table   A Time Table   A Courses   A Courses   A Courses   A Amissions   A Research   A Amissions   A Amissions   A Amissions   A Courses   A Amissions   A Amissions   A Courses   A Amissions   A Courses   A Amissions   A Course support Y Subdent (UT) Subdent (Lift) the Enrolment Portal by clicking the "Login" link on the menu bar. Provide the subdent (UT) specified guider: and be regulated and "Date of Birth (ddimmiyyyy)' as Password.   A Constrate Use   A Constrate Use   A Courses   A Admissions   A Course support Y Subdent (UT) specified guider: Course in the subdent and the Enrolment Portal by clicking the "Login" link on the menu bar. Provide the and use your 'Application Number as Userid and "Date of Birth (ddimmiyyyy)' as Password.   A Course support Centre   A Ortine Verification   A Constrate User in and password to enter the page. The follwing functions can be performed once logged in:   A Constrate User in and password to enter the page. The follwing functions can be performed once logged in:   A Constrate User in and password to enter the page. The follwing functions can be performed once logged in:   A Constrate User in an end password to enter the page. The follwing functions can be performed once logged in:   A Constrate User in an end password to enter                                                                                                    |                 | SLCM<br>Examination registration for | Enrolment                                                                                                    |                      |
| <ul> <li>What's New</li> <li>Amouncements</li> <li>Amouncements</li> <li>Amouncements</li> <li>Amouncements</li> <li>Scanned copy of the photograph of the student not more than the size of 20 KB.</li> <li>Time Table</li> <li>Scanned copy of the signature of the signature of the student not more than the size of 20 KB.</li> <li>Press Release</li> <li>Inorder to Erroll click on the "Enrolment" ink at bottom left of this page and select the programme, Specialization subjects and the respective college of study. Fill the registration from: Once registration is complete the student will get a User I dan Password. Note down the User I dan Password for future use. If you are a Later Entry (LE) / Inter</li> <li>Admissions</li> <li>Computer Centre</li> <li>Once registred student can Login to the Enrolment Portal by clicking the "Login" link on the menu bar and use your 'Application Number' as Userid and Date of Birth (ddmmyyyy) as Password.</li> <li>Contract Us</li> <li>Edit Enrolment:</li> <li>Change Password.</li> </ul>                                                                                                    |                 | and BTech                            | Instruction For Enrolment                                                                                                    | Enrolment Logist     |
| A Notifications       Requirements         A Exam Fees       Scanned copy of the photograph of the student not more than the size of 40 KB.         A Time Table       Scanned copy of the signature of the student not more than the size of 20 KB.         A Press Release       How to Enroll         A Courses       Inorder to Enroll click on the "Enrolment" link at bottom left of this page and select the programme, Specialization subjects and the respective college of study. Fill the registration form. Once registration is complete the student will get a User Id and Password. Note down the User Id and Password. Note down the User Id and Password.         A Computer Centre       Once registered student can Logn to the Enrolment Portal by clicking the "Login" link on the menu bar. Provide the user name and password. <td< td=""><td></td><td>What's New     Announcements</td><td>Enrolment is the process of registering the students in the Student Enrolment Portal. The Registration process can be<br/>accompolished by the student itself or the respective department personnels. Read the instructions carefully before<br/>resistration</td><td>User ID /Appl. No</td></td<>                                                                                                    |                 | What's New     Announcements         | Enrolment is the process of registering the students in the Student Enrolment Portal. The Registration process can be<br>accompolished by the student itself or the respective department personnels. Read the instructions carefully before<br>resistration | User ID /Appl. No    |
| <ul> <li>A Exam Fees</li> <li>A Exam Fees</li> <li>Canned copy of the signature of the student not more than the size of 40 KB.</li> <li>Time Table</li> <li>Press Release</li> <li>A Courses</li> <li>A Colleges</li> <li>A Colleges</li> <li>A Generation</li> <li>A Research</li> <li>University Student (IUT) student click the links Enrolment (LE), Enrolment (UT) respectively. If you are a datified through ADMISSION (UG/PG) process then login to the Enrolment Portal by clicking the "Login" link on the menu bar. Provide the user name and password.</li> <li>A Contract Us</li> <li>A Contract Us</li> </ul>                                                                                                    |                 | A Notifications                      | registration.                                                                                                    | Password             |
| <ul> <li>Time Table</li> <li>Scanned copy of the signature of the student not more than the size of 20 KB.</li> <li>Press Release</li> <li>Courses</li> <li>Colleges</li> <li>Colleges</li> <li>A Research</li> <li>Admissions</li> <li>Admissions</li> <li>Computer Centre</li> <li>Online Verification</li> <li>Contract Us</li> <li>Contract Us</li> <li>Contract Us</li> </ul>                                                                                                    |                 | A Exam Fees                          | Scanned copy of the photograph of the student not more than the size of 40 KB.                                                                                                    |                      |
| ∧ Press Release       How to Enroll         ∧ Courses       Inorder to Enroll click on the "Enrolment " link at bottom left of this page and select the programme, Specialization subjects and the respective college of study. Fill the registration form. Once registration is complete the student will get a User Id and Password. Note down the User Id and Password for future use If you are a Later Entry (LE) / Inter University Student (IUT) student click the links Enrolment (LE), Enrolment (IUT) respectively. If you are admitted through ADMISSION (UG/PC) process then login to the Enrolment Portal by clicking the "Login" link on the menu bar. Provide the user name and password to enter the page. The follwing functions can be performed once logged in:       Active Enrolment         ∧ Contact Us       • Centact Us       • Edit Enrolment.       • Change Password.                                                                                                    |                 | A Time Table                         | Scanned copy of the signature of the student not more than the size of 20 KB.                                                                                                    | Enter the below imag |
| A Courses       Inorder to Enroll click on the "Enrolment" Ink at bottom left of this page and select the programme, Specialization subjects and the respective college of study. Fill the registration form. Once registration is complete the student will get a User Id and Password. Note down the User Id and Password for future use If you are a Later Entry (LE) / Inter         A Colleges       a User Id and Password. Note down the User Id and Password for future use If you are a Later Entry (LE) / Inter         A Admissions       University Student (IUT) student click the links Enrolment (LE), Enrolment (IUT) respectively. If you are admitted         A Admissions       and use your 'Application Number' as Userid and 'Date of Birth (ddimm'yyyy)' as Password.         A Computer Centre       Once registered student can Login to the Enrolment Portal by clicking the "Login" link on the menu bar. Provide the user name and password lo enter the page. The follwing functions can be performed once logged in:         A Contact Us       Edit Enrolment.         Edit Enrolment.       Change Password.                                                                                                    |                 | A Press Release                      | How to Enroll                                                                                                    |                      |
| A Colleges       subjects and the respective college of study. Fill the registration form. Once registration is complete the student will get       a User I d and Password. Note down the User I d and Password for future use. If you are a Later Entry (LE) / Inter         A Research       University Student (IUT) student click the links Enrolment (LE) , Enrolment (UT) respectively. If you are admitted         A Admissions       and use your 'Application Number' as Userid and 'Date of Birth (ddmm/yyyy)' as Password.         A Computer Centre       Once registered student can Login to the Enrolment Portal by clicking the "Login" link on the menu bar. Provide the user name and password to enter the page. The follwing functions can be performed once logged in:         A Contact Us       Edit Enrolment.         Edit Enrolment.       Change Password.                                                                                                    |                 | A Courses                            | Inorder to Enroll click on the "Enrolment " link at bottom left of this page and select the programme, Specialization                                                                                                    |                      |
| A Research     University Student (IUT) student click the links Enrolment (ILE), Enrolment (IUT) respectively. If you are admitted     Admissions     Admissions     Computer Centre     Once registered student can Login to the Enrolment Portal by clicking the "Login" link on the menu bar.     Provide the user name and password to enter the page. The follwing functions can be performed once logged in:     Contact Us     Edit Enrolment.     Change Password.                                                                                                    |                 | A Colleges                           | subjects and the respective college of study. Fill the registration form. Once registration is complete the student will get                                                                                                    | Sign In              |
| Admissions     through ADMISSION (UGIPG) process then login to the Enrolment Portal by clicking the "Login" link on the menu bar<br>and use your 'Application Number' as Userid and 'Date of Birth (dd/mm/yyyy)' as Password.     Once registered student can Login to the Enrolment Portal by clicking the "Login" link on the menu bar. Provide the<br>user name and password to enter the page. The follwing functions can be performed once logged in:     Edit Enrolment.     Change Password.                                                                                                    |                 | A Research                           | University Student (IUT) student click the links Enrolment (LE), Enrolment (IUT) respectively. If you are admitted                                                                                                    |                      |
| A Computer Centre     A Contact Us     Contact Us     Contact Us     Contact Us     Contact Us     Contact Us                                                                                                    |                 | Admissions                           | through ADMISSION (UG/PG) process then login to the Enrolment Portal by clicking the "Login" link on the menu bar                                                                                                    | Active Enrolment     |
| ∧ Online Verification     ∧ Online Verification     ∧ Contact Us     ∧ Contact Us     ∧ Contact Us     ∧ Contact Us     ∧ Contact Us     ∧ Contact Us     ∧ Contact Us     ∧ Contact Us     ∧ Contact Us     ∧ Contact Us     ∧ Contact Us     ∧ Contact Us     ∧ Contact Us     ∧ Contact Us                                                                                                    |                 | A Computer Centre                    | and use your 'Application Number' as Userid and 'Date of Birth (dd/mm/yyyy)' as Password.                                                                                                    | » Enrolment          |
| A Contact Us     Contact Us     Edit Enrolment     Change Password.     Change Password.                                                                                                    |                 | A Online Verification                | Once registered student can Login to the Enrolment Portal by clicking the "Login" link on the menu bar. Provide the                                                                                                    | >>Enrolment ( LE )   |
| Change Password.                                                                                                    |                 | A Contact Us                         | user name and password to enter the page. The tollwing functions can be performed once logged in:                                                                                                    | >>Enrolment ( IUT )  |
|                                                                                                    |                 |                                      | Change Password                                                                                                    |                      |

In the Enrollment login section the student can login using their last 10 digit of stud id (Application number in admission process+year)as user id and date of birth as password

Eg:-if stud id is <u>34512533303920</u> and date of birth is <u>12/04/2006</u> use <u>3330392023</u>(Application number in admission process+year) as user id and <u>12/04/2006</u> as password.

#### A page will be displayed as follows

| 😿 exams.keralauniversity.ac.ir 🗴 🔮 University of Kerala                                     | a x 🕆 🕆 Computer Centre, Universit x 🕆 🕆 Computer Centre, Universit x 🕆 🕆 Computer Centre, Universit x 🖉 University of Kerala x 🕇 | ~ - 0 X                                   |
|---------------------------------------------------------------------------------------------|----------------------------------------------------------------------------------------------------|-------------------------------------------|
| $\leftrightarrow \rightarrow \mathcal{C}$ $rightarrow$ exams.keralauniversity.ac.in/Login/s | /stud_session.php 📴 🔂 🕁                                                                                                    | ★ ③ □ ⑨ Paused) :                         |
| G Gmail 💶 YouTube 🔥 Maps 🚱 New Tab 🚱 in                                                     | in search yahoo.com                                                                                                    |                                           |
|                                                                                             | NIVERSITY OF KERALA<br>കരള സർവകലാശാല<br>Re-accredited by NAAC with A++ Grade                                                      |                                           |
| Home Enrolment S                                                                            | Student College University Staff Result Analysis Results Index Card Downloads People About us Update with Strong Password         | _                                         |
| And Brech                                                                                   | Use a mix of alphanumeric characters (At least one number & letter) and symbols(I@#\$%) Current Password Password                 |                                           |
| A What's New                                                                                | New Password (min 8 & max. 12 characters)                                                                                         |                                           |
| Announcements                                                                               | Confirm Password (min 8 & max. 12 characters)                                                                                     |                                           |
| A Notifications                                                                             | Submit                                                                                                    |                                           |
| A Exam Fees                                                                                 |                                                                                                    |                                           |
| A Time Table                                                                                |                                                                                                    |                                           |
| A Press Release                                                                             |                                                                                                    |                                           |
| A Courses                                                                                   |                                                                                                    |                                           |
| A Colleges                                                                                  |                                                                                                    |                                           |
| A Research                                                                                  |                                                                                                    |                                           |
| A Admissions                                                                                |                                                                                                    |                                           |
| A Computer Centre                                                                           |                                                                                                    |                                           |
| A Online Verification                                                                       |                                                                                                    |                                           |
| A Contact Us                                                                                |                                                                                                    |                                           |
| 4                                                                                           |                                                                                                    | •                                         |
| Pare 27°C Haze                                                                              | 📕 🔎 Search 🔛 📮 💭 📜 🕑 😁 💆 🖪 🚱 📮 🧕 🗠                                                                                                | NG 令 ゆ め 7:13 AM<br>IN 令 ゆ か 11/16/2023 4 |

reset the current password with new password and continue. Then a home page of the student will be displayed as follows.

| Dashboard         Name       ABHJITH RAMESAN         Sudent ID       1051313241912033         Gender       M         Date of birth       02012008         Year of admission       2023         Course of admission       2023         Course of Series Nanyana College Cherthalia Alappuzhe(131.)         Providenci Series Series Nanyana College Cherthalia Alappuzhe(131.)                                                                                                    | Dashboard         Name       ABHJITH RAMESAN         Sudent ID       105131324191203         Gender       M         Date of Dirin       02012006         Year of admission       2023         Course       Ab Abhlitschly (105)         Colege       Seree Narayana Colege Cherthalia Alappuzha(131)                                                                                                    | Dashboard         Name       ABHJITH RAMESAN         Suident ID       1051313201912023         Gender       M         Date of birth       0201/2006         Year of admission       2023         Course       BA Philosophy (105)         Colege       Stere Nanayana Colege Cherthalia Alappuzha(131.)                                                                                                    |                |                   |                                                                                                    | Welcome ABHIJITH RAMESAN   Logout |
|----------------------------------------------------------------------------------------------------|----------------------------------------------------------------------------------------------------|----------------------------------------------------------------------------------------------------|----------------|-------------------|----------------------------------------------------------------------------------------------------|-----------------------------------|
| Dashbaard         Name       ABHJITH RAMESAN         Sudent ID       1051313201912023         Gender       M         Date of hirth       020/2006         Year of admission       2023         College       Sere Narayana College Cherthalia Alappusha(131)         College       Sere Narayana College Cherthalia Alappusha(131)                                                                                                    | Dashbadi         Name       ABHJITH RAMESAN         Sudert ID       105.313.2019.203         Gender       M         Date of hirh       0201/2006         Year of admission       203         Course       Course         Colege       Sere Narayana College Cherthalia Alappurha (131)                                                                                                    | Dashboard         Name       ABHJITH RAMESAN         Student ID       1051313201912023         Gender       M         Date of kirth       0201/2006         Year of adhission       2023         Course       BA Philosophy (105)         College       Stere Narayana College Cherthalia Alappuzha(131)                                                                                                    |                |                   |                                                                                                    |                                   |
| Name       ABHJITH RAMESAN         Suderk ID       D5333261912023         Gender       M         Date of kirh       02012006         Yaar of admission       2023         Course       BAPHilosophy (105)         College       Sree Narayana College Cherthalia Alappuzha(131)                                                                                                    | Name     ABHJITH RAMESAN       Suderik ID     D53333201912023       Gender     M       Date of kinh     02012006       Yaro of admission     2023       Course     BA Philosophy (105)       College     Stee Narayana College Cherthalia Alappuzha (131)                                                                                                    | Name     ABHJITH RAMESAN       Student D     J051313261912023       Gender     M       Date of birth     02012006       Year of admission     2023       Course     BA Philosophy (105)       College     Stere Narayana College Cherthalia Alappuzhi (131)                                                                                                    | Edit Enrolment | Dashboard         |                                                                                                    |                                   |
| Name     APH-UTH PAAVESAN       Student ID     3013201912023       Gender     M       Date of birth     0201/2006       Year of admission     0203/2006       Course     BA Philosophy (105)       College     Stere Narayana College Cherthalia Alappuzha(131.)                                                                                                    | Name     ABHJITH RAMESAN       Student ID     105132801912023       Gender     M       Date of birh     02012006       Year of admission     2023       Course     BA Philosophy (105 )       College     Sere Narayana College Cherthalia Alappuzha (131 )                                                                                                    | Name     ABHJITH RAMESAN       Student ID     3013261912023       Gender     M       Date of birth     02012006       Year of admission     2023       Course     BA Philosophy (105)       College     Stere Narayana College Cherthalia Alappuzha(131.)                                                                                                    |                |                   |                                                                                                    |                                   |
| Student ID 105132021912023 Gender M Date of birth 02001/2006 Vear of admission 2023 Course BA Philosophy (105) College Stere Narayana College Cherthalia Alappuzha (131) College Stere Narayana College Cherthalia Alappuzha (131)                                                                                                    | Student ID     105132201912023       Gender     M       Date of birh     020172006       Year of admission     2023       Course     BA Philosophy (105)       College     Stree Narayana College Cherthalia Alappuzha (131)                                                                                                    | Student ID     105133201912023       Gender     M       Date of birth     0201/2006       Year of admission     2023       Course     BA Philosophy (105)       College     Stree Narayana College Cherthalia Alappuzha (131)                                                                                                    |                | Name              | ABHIJITH RAMESAN                                                                                                    |                                   |
| Gender M Gender M Date of binh 0201/2006 Year of admission 2023 Course BA Philosophy (105) College Stree Narayana College Cherthalia Alappuzha (131)                                                                                                    | Gender M Gender M Deale of binh O2001/2006 Vaar of admission E0203 Course BA Philosophy (105) College Stree Narayana College Cherthalia Alappuzha (131) College Stree Narayana College Cherthalia Alappuzha (131)                                                                                                    | Gender     M       Date of binh     0201/2006       Year of admission     2023       Course     BA Philosophy (105 )       College     Stree Narayana College Cherthalia Alappuzha (131 )                                                                                                    |                | Student ID        | 1051313261912023                                                                                                    |                                   |
| Date of birth 02/02/2006 Year of admission 2023 Course Ba Philosophy (105) College Stee Narayana College Cherthalia Alappuzha (131)                                                                                                    | Date of brinh     02/01/2006       Year of admission     203       Course     BA Philosophy (105 )       College     Stere Narayana College Cherthalia Alappuzha (131 )                                                                                                    | Date of birth     02/02/2006       Year of admission     202       Course     BA Philosophy (105 )       College     Stree Narayana College Cherthalia Alappuzha (131 )                                                                                                    |                | Gender            | м                                                                                                    |                                   |
| Vear of admission     2023       Course     BA Philosophy (105)       College     Siree Namyana College Cherthalia Alappuzha (131)                                                                                                    | Vear of admission     2023       Course     BA Philosophy (105)       College     Stere Narayana College Cherthalia Alappuzha (131)   Copyright 2001-2001 University of Kenda All Eigen Revents Copyright Control. State 7 Minoritation and Deal Vocade All Eigen Revents Copyright Control. State 7 Minoritation and Deal Vocade All Eigen Revents Copyright Control. State 7 Minoritation and Deal Vocade All Eigen Revents Copyright Control. State 7 Minoritation and Deal Vocade All Eigen Revents Copyright Control. State 7 Minoritation and Deal Vocade Control. | Vear of admission     2023       Course     BA Philosophy (105)       College     Siree Narayana College Cherthalia Alappuzha (131.)                                                                                                    |                | Date of birth     | 02/01/2006                                                                                                    |                                   |
| Course BA Philosophy (105 ) College Stree Narayana College Cherthalia Alappuzha(131 ) College Stree Narayana College Cherthalia Alappuzha(131 ) Comprisit 2013 Street of London 10 Street Cherce Street of London 10 Street Cherce Street of London 10 Street Cherce Street of London 10 Street Cherce Street of London 10 Street Cherce Street of London 10 Street Cherce Street of London 10 Street Cherce Street of London 10 Street Cherce Street of London 10 Street Cherce Street of London 10 Street Cherce Street of London 10 Street Cherce Street of London 10 Street Cherce Street of London 10 Street Cherce Street of London 10 Street Street Of London 10 Street Street Of London 10 Street Street Of London 10 Street Street Of London 10 Street Street Of London 10 Street Street St    | Course         BA Philosophy (105 )           College         Stee Narayana College Cherthalia Alappuzha (131 )                                                                                                    | Course         BA Philosophy (105)           College         Stree Narayana College Cherthalia Alappuzha(131.)                                                                                                    |                | Year of admission | 2023                                                                                                    |                                   |
| College Size Narayana College Cherthalia Alappuzhal (131.)                                                                                                    | College Stee Narayana College Cherthalia Alappuzhal (131.)<br>Cognegit C 2011 - 2021 Interest of Kenda M Rain Interest.<br>Computer Center, University of Kenda<br>Tata ate a quintant for 1501 - 700 mondato and two towed in Manife Factor and Cogne Cherne                                                                                                    | College         Size Narayana College Cherthalia Alappuzhal (31)           Cognitive 2011 - 2011 Interview of Facility 2018 and 10 (april forward).         Cognitive 2011 Interview of Facility 2018 and 2018 and 2018 |                | Course            | BA Philosophy (105)                                                                                                    |                                   |
| Capaging 2011-2011 menory choice al Rann James.<br>Conception and the state of the state of the sta | Corpubly C 2011 J 2011 Distorting of Knode M Radin Darmed,<br>Comparter Centre, Chibrothy of Knode<br>This air is optimized for 106 x 30 monitors and her viewed in Mattin Fielder and Congle Channe                                                                                                    | Capagai © 2011 - 2021 Liamenia ya fonda di Bigita Romeni,<br>Campane Cearre, University of Recall<br>This de la optimizati for C011 - 1911 matulata and ton towed it Mattin Farthet and Cogdo Chance                                                                                                    |                | College           | Sree Narayana College Cherthalia Alappuzha( 131                                                                                                    | 1)                                |
|                                                                                                    |                                                                                                    |                                                                                                    |                | This size         | Copyright 0.2011-2021 University of Needs AH Bagles Reserved.<br>Computer Centre, University of Nerola<br>is optimized for 1306 x 760 resultation and here viewed in Monila Fielder and Google Cher | 10                                |
|                                                                                                    |                                                                                                    |                                                                                                    |                |                   |                                                                                                    |                                   |
|                                                                                                    |                                                                                                    |                                                                                                    |                |                   |                                                                                                    |                                   |
|                                                                                                    |                                                                                                    |                                                                                                    |                |                   |                                                                                                    |                                   |

Here click on edit enrollment option and Fill up the mandatory fields \*Name as in Aadhaar

## \*Aadhaar Number \*Email-id \*Additional Language

| College :           | Sree Narayana College Cherthalla Alappuzha( 13 | 1)                |                            |            |
|---------------------|------------------------------------------------|-------------------|----------------------------|------------|
| Course :            | BA Philosophy ( 105 )                          |                   |                            |            |
| Yr of Admission :   | 2023                                           |                   |                            |            |
| PERSONAL INFORMATIO | N                                              |                   |                            |            |
| Name of the Student | ABHIJITH RAMESAN                               | •                 |                            |            |
| Name as in Aadhar   |                                                | *                 |                            |            |
| Date of Birth       | 02 - / 01 - / 2006                             |                   | Gender                     | Male 🗸 *   |
| Religion            | Hindu 🗸 *                                      |                   | Caste                      | Ezhava 🗸 * |
| Community           | OBC Non-Creamy Layer ✓ *                       |                   | Fee Concession             | No v*      |
| Nationality         | Indian 🗸 *                                     |                   | Registration type          | Regular 🛩  |
| ADDRESS INFORMATION |                                                |                   |                            |            |
|                     | PERMANENT                                      | COMMUNICATION 🗹 ( | iame as Permanent Address) |            |
| House Name          | veliyil                                        | veliyil           |                            | •          |
| Street              | mannancherry                                   | mannancherry      |                            |            |
| Place               | mannancherry                                   | mannancherry      |                            | *          |
| Post Office         | mannancherry                                   | mannancherry      |                            | •          |
| Pincode             | 688538                                         | 688538            | •                          |            |
| District            | Alappuzha. 🗸                                   | Alappuzha         | •                          |            |
| Phone Number        |                                                |                   |                            |            |
| Mobile              | 7907114191 *                                   |                   |                            |            |
| Email               |                                                | •                 |                            |            |
| Alternate email     |                                                |                   |                            |            |
| Adhaar Number       |                                                |                   |                            |            |
| NAD Number          |                                                |                   |                            |            |
|                     |                                                |                   |                            |            |

After completing the editing process click on the update button

Then a new window will be displayed as follows

|                    | [vc • ] [v1 • ] [vvv • ]                                       |                      | Ochoci               | mare •     |
|--------------------|----------------------------------------------------------------|----------------------|----------------------|------------|
| Religion           | Hindu V *                                                      |                      | Caste                | Ezhava 🗸 * |
| Community          | OBC Non-Creamy Layer 🗸 *                                       |                      | Fee Concession       | No 🗸 *     |
| Nationality        | Indian 👻 *                                                     |                      | Registration type    | Regular 🛩  |
| ADDRESS INFORMATIC | M                                                              |                      |                      |            |
| ADDRESS INFORMATIC |                                                                |                      |                      |            |
|                    | PERMANENT                                                      | COMMUNICATION Carlos | n Permanent Address] |            |
| House Name         | veliyil                                                        | veliyil              |                      | •          |
| Street             | mannancherry                                                   | mannancherry         |                      |            |
| Place              | mannancherry                                                   | mannancherry         |                      | •          |
| Post Office        | mannancherry                                                   | mannancherry         |                      | •          |
| Pincode            | 688538                                                         | 688538               | •                    |            |
| District           | Alappuzha 🗸                                                    | Alappuzha 🗸 🔸        |                      |            |
| Phone Number       |                                                                |                      |                      |            |
| Mobile             | 7907114191 *                                                   |                      |                      |            |
| Email              |                                                                | •                    |                      |            |
| Alternate email    |                                                                |                      |                      |            |
| Adhaar Number      |                                                                |                      |                      |            |
| NAD Number         |                                                                |                      |                      |            |
|                    |                                                                |                      |                      |            |
| ADDITIONAL LANGUAG | SE OPTION                                                      |                      |                      |            |
|                    | Additional Language                                            | elect 🗸 *            |                      |            |
| UPLOAD PHOTO & SIG | NATURE                                                         |                      |                      |            |
|                    |                                                                |                      |                      |            |
| Ohana              | Choose file No file chosen                                     |                      |                      |            |
|                    | (.jpg format and of max. size 40KB)                            |                      |                      |            |
| Photo              |                                                                |                      |                      |            |
| Photo              |                                                                |                      |                      |            |
| Signature          | Choose file No file chosen *                                   |                      |                      |            |
| Signature          | Choose file No file chosen  (jpg format and of max. size 20KB) | _                    |                      |            |

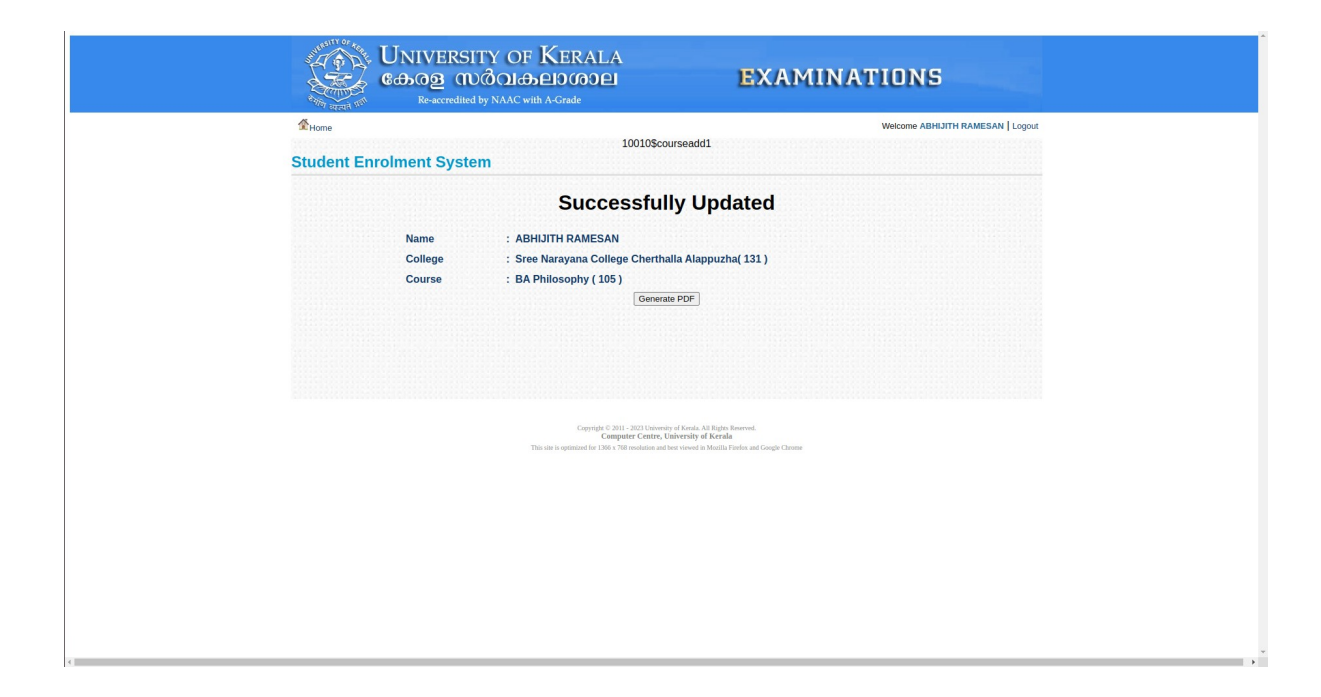

Click on generate pdf to get the enrollment details in pdf format

For any queries : e-mail:<u>kucc@keralauniversity.ac.in</u> Phone:04712305801